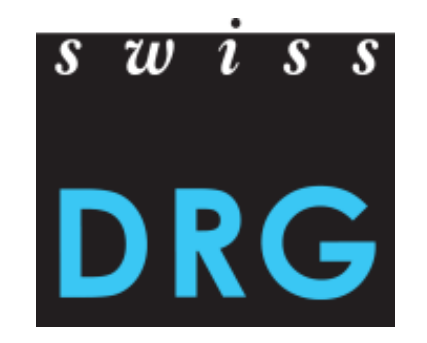

# **Événement des cliniques** Médicaments et relevé détaillé

Beatrice Balmer Département économie Ivan Jivkov Département économie

### **Motivation**

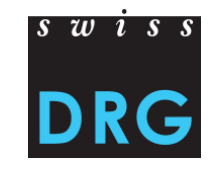

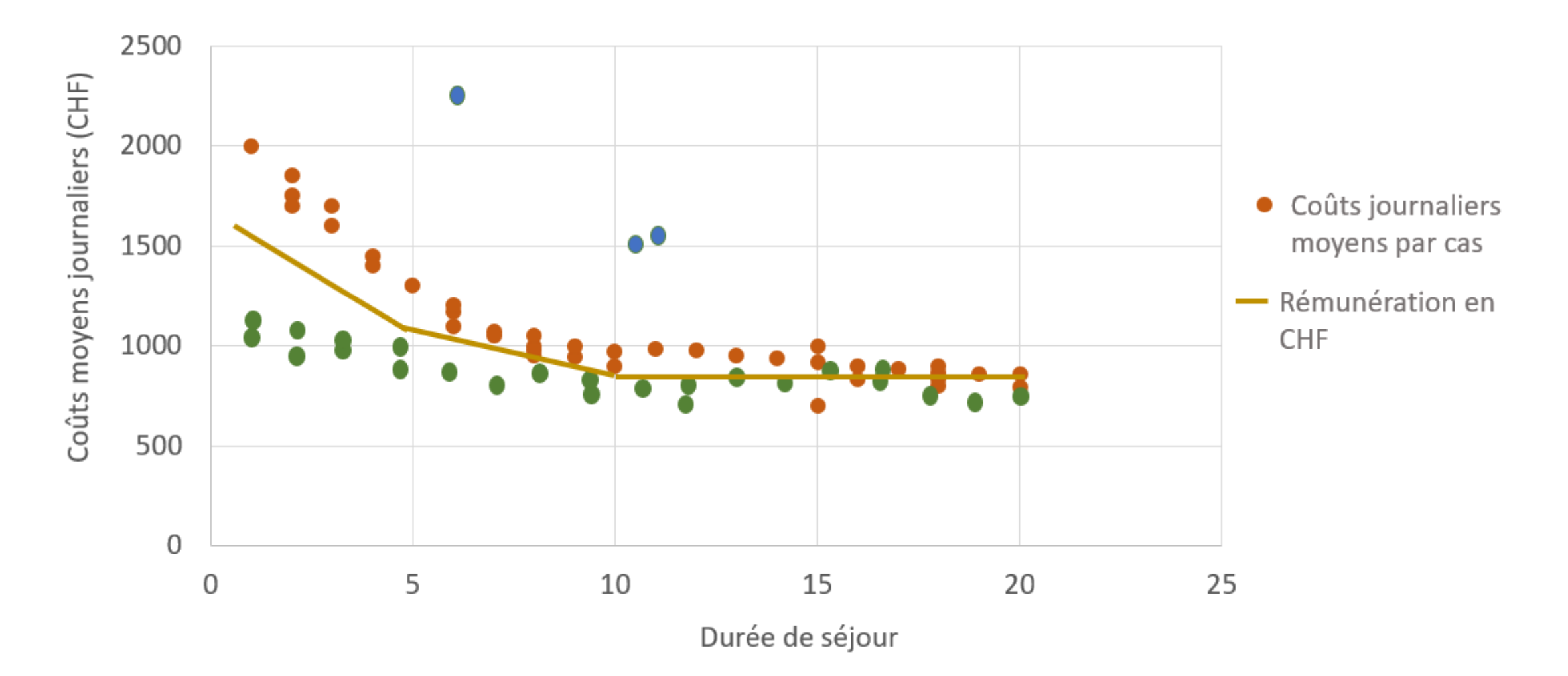

### Contenu

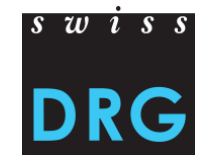

### 1. Médicaments

- 2. Procédure de demande
- 3. Relevé détaillé

### Médicaments à relever

La liste se trouve sous somatique aiguë >> relevé des données>> statistique médicale: Lien

#### Versions applicables en 2018

- Lien : Manuel de codage médical, version 2018
- Lien : Classification suisse des interventions chirurgicales (CHOP) 2018
- Lien : Classification internationale des maladies CIM-10-GM Version 2016
- Lien : Variables de la statistique médicale 2018
- Excel : Liste des médicaments/substances à relever dans la statistique médicale des hôpitaux 2018 État : 31 juillet 2018
- CSV : Liste des médicaments/substances à relever dans la statistique médicale des hôpitaux 2018 État : 31 juillet 2018
- PDF: Documentation version électronique 2018

État : 03 novembre 2017

PDF : Notice technique 2018

État : 22 décembre 2017

### Seulement certains médicaments.

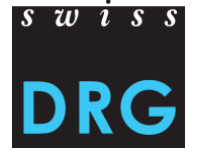

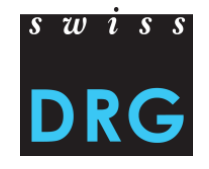

#### Médicaments sans restrictions concernant la structure tarifaire

Liste des médicaments / substances à relever dans la statistique médicale des hôpitaux Valable dès le 1er janvier 2018 État: 22.12.2017 avec une adaptation dans la colonne Bisous B02BD08 et l'admission supplémentaire de 105AP57

État: 22.12.2017 avec une adaptation dans la colonne B sous B02BD08 et l'admission supplémentaire de J05AP57 État: 31.07.2018 avec un complément dans la colonne E sous L04AC05

Tous les médicaments / substances sont affichés uniquement en allemand.

| Code<br>ATC | Médicaments / Substances <sup>1)</sup>                                   | Données<br>supplémentaires à<br>coder <sup>2)</sup> | Restriction <sup>3)</sup> | Mode d'<br>admini-<br>stration<br>4) | Unité à<br>coder <sup>5)</sup> | Valable<br>depuis |
|-------------|--------------------------------------------------------------------------|-----------------------------------------------------|---------------------------|--------------------------------------|--------------------------------|-------------------|
| A07AA12     | Fidaxomicin                                                              |                                                     |                           | 0                                    | mg                             | 01.01.2015        |
| B01AB02     | Antithrombin III                                                         |                                                     |                           | IV                                   | U <sup>10)</sup>               | 01.01.2010        |
| B01AC21     | Treprostinil                                                             |                                                     |                           | IV, SC                               | mg                             | 01.01.2016        |
| B01AD12     | Protein C                                                                |                                                     |                           | IV, SC                               | U                              | 01.01.2018        |
| B01AX01     | Defibrotid                                                               |                                                     |                           | O, IV, IM                            | mg                             | 01.01.2017        |
| B02BB01     | Fibrinogen, human                                                        |                                                     |                           | IV                                   | g                              | 01.01.2010        |
| B02BD01     | Blutgerinnungsfaktoren IX, II, VII und X in<br>Kombination <sup>6)</sup> |                                                     |                           | IV                                   | U <sup>10)</sup>               | 01.01.2010        |
| B02BD02     | Blutgerinnungsfaktor VIII                                                | recombinant/plasmatiqu                              | ie                        | IV                                   | U <sup>10)</sup>               | 01.01.2010        |

#### Médicaments avec restrictions concernant la structure tarifaire

| N05AH01 Loxapin <sup>9</sup>      |                |                 | Inhal, O | mg | 01.01.2018 |
|-----------------------------------|----------------|-----------------|----------|----|------------|
| N05AH03 Olanzapin <sup>9</sup>    | préparation 7) | injection dépôt | IM       | mg | 01.01.2017 |
| N05AX08 Risperidon <sup>9</sup>   | préparation 7) | injection dépôt | IM       | mg | 01.01.2017 |
| N05AX12 Aripiprazol <sup>9</sup>  | préparation 7) | injection dépôt | IM       | mg | 01.01.2017 |
| N05AX13 Paliperidon <sup>9)</sup> | préparation 7) | injection dépôt | IM       | mg | 01.01.2017 |

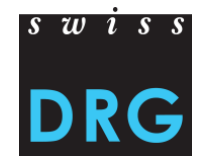

Liste des médicaments

Comment procéder pour ajouter un médicament sur la liste? => Procédure de demande

La nouvelle liste est toujours publiée en novembre/décembre de l'année précédente => Liste pour 2019 en novembre 2018

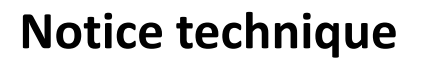

- type d'administration
- préparations
- unités

| 3    | Défin          | ition                 |                                            |                                                                                                    |
|------|----------------|-----------------------|--------------------------------------------|----------------------------------------------------------------------------------------------------|
| 3.1  | Variab         | le/Segmen             | ts <sup>1)</sup>                           |                                                                                                    |
| Seg. | Longeur<br>max | Case obli-<br>gatoire | Variable                                   | Valeurs                                                                                                    |
| а    | 7              | Oui                   | Code<br>ATC (à 7<br>positions)             | Tous les codes ATC conformément à la liste des médica-<br>ments/substances à relever dans la Statistique médicale<br>2018.                                                                                                    |
| b    | 4              | Oui <sup>2)</sup>     | Données<br>supplé-<br>mentaires<br>à coder | Préparations:<br><u>Abrév.</u> <u>Description</u><br>CAI <sup>4</sup> = Alprolix <sup>®</sup> / Idelvion <sup>®</sup><br>CBB <sup>5</sup> = Benefix <sup>®</sup> / Berinin P <sup>®</sup> / Immunine STIM Plus <sup>®</sup> /<br>Rixubis <sup>®</sup><br>CHV <sup>6</sup> = Harvoni <sup>®</sup> (90mg Sofosbuvir/400mg Lédispavir)<br>CVK <sup>6</sup> = Viekirax <sup>®</sup> (12.5mg Ombitasvir/75mg Paritapre<br>vir/50mg Ritonavir)<br>CZR <sup>6</sup> = Zepatier <sup>®</sup> (50mg Elbasvir/100mg Grazoprevir)<br>CEP <sup>6</sup> = Epclusa <sup>®</sup> (400mg Sofosbuvir/100mg Velpatasvir)<br>CVO <sup>6</sup> = Vosevi <sup>®</sup> (400mg Sofosbuvir/100mg Velpatasvir)<br>CVO <sup>6</sup> = Vosevi <sup>®</sup> (400mg Glecaprevir/40mg Pibrentasvir)<br>CTG = Thymoglobuline <sup>®</sup><br>CFR = ATG-Fresenius <sup>®</sup> / Grafalon <sup>®</sup><br>CZY = Zypadhera <sup>®</sup><br>CRC = Risperdal Consta <sup>®</sup><br>CAM = Abilify Maintena <sup>®</sup><br>CXE = Xeplion <sup>®</sup> / Trevicta <sup>®</sup><br>COK <sup>6</sup> = Orkambi <sup>®</sup> (200mg Lumacaftor/125mg Ivacaftor) |

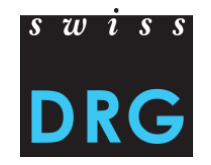

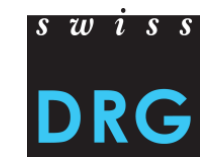

#### Médicaments dans la statistique médicale

### A partir de la colonne 678 les variables 4.8.V02-4.8.V15 (Stat. Med. 2018)

| 6774.8.V01Tarif pour la tarification (Champ de<br>réserve 1)0 = inconnu<br>1 = SwissDRG<br>aigus<br>3 = ST Reha<br>4 = autres tarifs soins<br>aigus<br>3 = ST Reha<br>4 = autres tarifs Reha<br>5 = TARPSY<br>6 = autres tarifs<br>psychiatrie<br>stationnaire<br>7 = taxes de soinOFS0-9 / vide1N6784.8.V02Médicament 1 (Champ de réserve 2)Données sur l'administration de médicaments ohersOFS50AN6794.8.V02Médicament 2 (Champ de réserve 3)id.OFS50AN6804.8.V04Médicament 2 (Champ de réserve 3)id.OFS50AN6814.8.V05Médicament 2 (Champ de réserve 4)id.OFS50AN6824.8.V06Médicament 3 (Champ de réserve 6)id.OFS50AN6834.8.V06Médicament 5 (Champ de réserve 7)id.OFS50AN6844.8.V08Médicament 6 (Champ de réserve 7)id.OFS50AN6854.8.V09Médicament 7 (Champ de réserve 7)id.OFS50AN6854.8.V09Médicament 8 (Champ de réserve 7)id.OFS50AN6864.8.V00Médicament 9 (Champ de réserve 7)id.OFS50AN6874.8.V01Médicament 9 (Champ de réserve 7)id.OFS50AN6884.8.V02Médicament 9 (Champ de réserve 7)id.OFS50AN6884.8.V01Médicament 9 (Champ de réserve 7)id.OFS50 <th></th> <th>4.8</th> <th>Champs de réserve</th> <th></th> <th>En plus des modifications ci-dessus, 20 champs de réserve<br/>sont prévus dans les données médicales de base afin de<br/>pouvoir faire face à des nouveautés imprévues. Cinq d'entre<br/>eux sont prévus pour une transmission cryptée.</th> <th></th> <th>·</th> <th></th> |     | 4.8     | Champs de réserve                                  |                                                                                                    | En plus des modifications ci-dessus, 20 champs de réserve<br>sont prévus dans les données médicales de base afin de<br>pouvoir faire face à des nouveautés imprévues. Cinq d'entre<br>eux sont prévus pour une transmission cryptée. |           | ·        |    |
|----------------------------------------------------------------------------------------------------|-----|---------|----------------------------------------------------|----------------------------------------------------------------------------------------------------|----------------------------------------------------------------------------------------------------|-----------|----------|----|
| 678         4.8.V02         Médicament 1 (Champ de réserve 2)         Données sur l'administration de médicaments chers         OFS         50         AN           679         4.8.V03         Médicament 2 (Champ de réserve 3)         id.         OFS         50         AN           680         4.8.V04         Médicament 3 (Champ de réserve 4)         id.         OFS         50         AN           681         4.8.V04         Médicament 4 (Champ de réserve 5)         id.         OFS         50         AN           682         4.8.V06         Médicament 5 (Champ de réserve 5)         id.         OFS         50         AN           682         4.8.V07         Médicament 6 (Champ de réserve 6)         id.         OFS         50         AN           683         4.8.V07         Médicament 6 (Champ de réserve 7)         id.         OFS         50         AN           684         4.8.V08         Médicament 7 (Champ de réserve 8)         id.         OFS         50         AN           685         4.8.V09         Médicament 9 (Champ de réserve 9)         id.         OFS         50         AN           686         4.8.V10         Médicament 9 (Champ de réserve 10)         id.         OFS         50         AN                                                                                                    | 677 | 4.8.V01 | Tarif pour la tarification (Champ de<br>réserve 1) | 0 = inconnu<br>1 = SwissDRG<br>2 = autres tarifs soins<br>aigus<br>3 = ST Reha<br>4 = autres tarifs Reha<br>5 = TARPSY<br>6 = autres tarifs<br>psychiatrie<br>stationnaire<br>7 = taxes de soin | Grâce à ces spécifications, tous les cas stationnaires peuvent<br>être saisis selon le type de facturation.                                                                                                    | OFS 0-9 / | / vide 1 | N  |
| 679       4.8.V03       Médicament 2 (Champ de réserve 3)       id.       OFS       50       AN         680       4.8.V04       Médicament 3 (Champ de réserve 4)       id.       OFS       50       AN         681       4.8.V05       Médicament 4 (Champ de réserve 5)       id.       OFS       50       AN         682       4.8.V06       Médicament 5 (Champ de réserve 6)       id.       OFS       50       AN         683       4.8.V07       Médicament 6 (Champ de réserve 7)       id.       OFS       50       AN         684       4.8.V08       Médicament 7 (Champ de réserve 8)       id.       OFS       50       AN         685       4.8.V09       Médicament 8 (Champ de réserve 9)       id.       OFS       50       AN         686       4.8.V10       Médicament 9 (Champ de réserve 10)       id.       OFS       50       AN         687       4.8.V11       Médicament 10 (Champ de réserve 11)       id.       OFS       50       AN         688       4.8.V12       Médicament 11 (Champ de réserve 12)       id.       OFS       50       AN                                                                                                    | 678 | 4.8.V02 | Médicament 1 (Champ de réserve 2)                  |                                                                                                    | Données sur l'administration de médicaments chers                                                                                                    | OFS       | 50       | AN |
| 680         4.8.V04         Médicament 3 (Champ de réserve 4)         id.         OFS         50         AN           681         4.8.V05         Médicament 4 (Champ de réserve 5)         id.         OFS         50         AN           682         4.8.V06         Médicament 5 (Champ de réserve 6)         id.         OFS         50         AN           683         4.8.V07         Médicament 6 (Champ de réserve 7)         id.         OFS         50         AN           684         4.8.V08         Médicament 7 (Champ de réserve 7)         id.         OFS         50         AN           684         4.8.V08         Médicament 7 (Champ de réserve 7)         id.         OFS         50         AN           685         4.8.V08         Médicament 7 (Champ de réserve 9)         id.         OFS         50         AN           686         4.8.V10         Médicament 9 (Champ de réserve 10)         id.         OFS         50         AN           687         4.8.V11         Médicament 10 (Champ de réserve 11)         id.         OFS         50         AN           688         4.8.V12         Médicament 11 (Champ de réserve 12)         id.         OFS         50         AN                                                                                                    | 679 | 4.8.V03 | Médicament 2 (Champ de réserve 3)                  |                                                                                                    | id.                                                                                                    | OFS       | 50       | AN |
| 681       4.8.V05       Médicament 4 (Champ de réserve 5)       id.       OFS       50       AN         682       4.8.V06       Médicament 5 (Champ de réserve 6)       id.       OFS       50       AN         683       4.8.V07       Médicament 6 (Champ de réserve 7)       id.       OFS       50       AN         684       4.8.V08       Médicament 7 (Champ de réserve 8)       id.       OFS       50       AN         685       4.8.V09       Médicament 8 (Champ de réserve 9)       id.       OFS       50       AN         686       4.8.V10       Médicament 9 (Champ de réserve 10)       id.       OFS       50       AN         687       4.8.V11       Médicament 10 (Champ de réserve 11)       id.       OFS       50       AN         688       4.8.V12       Médicament 11 (Champ de réserve 12)       id.       OFS       50       AN                                                                                                    | 680 | 4.8.V04 | Médicament 3 (Champ de réserve 4)                  |                                                                                                    | id.                                                                                                    | OFS       | 50       | AN |
| 682       4.8.V06       Médicament 5 (Champ de réserve 6)       id.       OFS       50       AN         683       4.8.V07       Médicament 6 (Champ de réserve 7)       id.       OFS       50       AN         684       4.8.V08       Médicament 7 (Champ de réserve 8)       id.       OFS       50       AN         685       4.8.V09       Médicament 8 (Champ de réserve 9)       id.       OFS       50       AN         686       4.8.V10       Médicament 9 (Champ de réserve 10)       id.       OFS       50       AN         687       4.8.V11       Médicament 10 (Champ de réserve 11)       id.       OFS       50       AN         688       4.8.V12       Médicament 11 (Champ de réserve 12)       id.       OFS       50       AN                                                                                                    | 681 | 4.8.V05 | Médicament 4 (Champ de réserve 5)                  |                                                                                                    | id.                                                                                                    | OFS       | 50       | AN |
| 683         4.8.V07         Médicament 6 (Champ de réserve 7)         id.         OFS         50         AN           684         4.8.V08         Médicament 7 (Champ de réserve 8)         id.         OFS         50         AN           685         4.8.V09         Médicament 8 (Champ de réserve 9)         id.         OFS         50         AN           686         4.8.V10         Médicament 9 (Champ de réserve 10)         id.         OFS         50         AN           687         4.8.V11         Médicament 10 (Champ de réserve 11)         id.         OFS         50         AN           688         4.8.V12         Médicament 11 (Champ de réserve 12)         id.         OFS         50         AN                                                                                                    | 682 | 4.8.V06 | Médicament 5 (Champ de réserve 6)                  |                                                                                                    | id.                                                                                                    | OFS       | 50       | AN |
| 684         4.8.V08         Médicament 7 (Champ de réserve 8)         id.         OFS         50         AN           685         4.8.V09         Médicament 8 (Champ de réserve 9)         id.         OFS         50         AN           686         4.8.V10         Médicament 9 (Champ de réserve 10)         id.         OFS         50         AN           687         4.8.V11         Médicament 10 (Champ de réserve 11)         id.         OFS         50         AN           688         4.8.V12         Médicament 11 (Champ de réserve 12)         id.         OFS         50         AN                                                                                                    | 683 | 4.8.V07 | Médicament 6 (Champ de réserve 7)                  |                                                                                                    | id.                                                                                                    | OFS       | 50       | AN |
| 685         4.8.V09         Médicament 8 (Champ de réserve 9)         id.         OFS         50         AN           686         4.8.V10         Médicament 9 (Champ de réserve 10)         id.         OFS         50         AN           687         4.8.V11         Médicament 10 (Champ de réserve 11)         id.         OFS         50         AN           688         4.8.V12         Médicament 11 (Champ de réserve 12)         id.         OFS         50         AN                                                                                                    | 684 | 4.8.V08 | Médicament 7 (Champ de réserve 8)                  |                                                                                                    | id.                                                                                                    | OFS       | 50       | AN |
| 686         4.8.V10         Médicament 9 (Champ de réserve 10)         id.         OFS         50         AN           687         4.8.V11         Médicament 10 (Champ de réserve 11)         id.         OFS         50         AN           688         4.8.V12         Médicament 11 (Champ de réserve 12)         id.         OFS         50         AN                                                                                                    | 685 | 4.8.V09 | Médicament 8 (Champ de réserve 9)                  |                                                                                                    | id.                                                                                                    | OFS       | 50       | AN |
| 687         4.8.V11         Médicament 10 (Champ de réserve 11)         id.         OFS         50         AN           688         4.8.V12         Médicament 11 (Champ de réserve 12)         id.         OFS         50         AN                                                                                                    | 686 | 4.8.V10 | Médicament 9 (Champ de réserve 10)                 |                                                                                                    | id.                                                                                                    | OFS       | 50       | AN |
| 688         4.8.V12         Médicament 11 (Champ de réserve 12)         id.         OFS         50         AN                                                                                                    | 687 | 4.8.V11 | Médicament 10 (Champ de réserve 11)                |                                                                                                    | id.                                                                                                    | OFS       | 50       | AN |
|                                                                                                    | 688 | 4.8.V12 | Médicament 11 (Champ de réserve 12)                |                                                                                                    | id.                                                                                                    | OFS       | 50       | AN |

Statistique médicale des hôpitaux

20.12.2017 Annexe F / Page 33 / 38

DRG

#### Codage dans la statistique médicale

La médication comprend 5 parties:

- Code ATC
- Indication supplémentaire
- Type d'administration
- Dosage
- Unité

Ces 5 indications doivent être saisies au sein d'une barre verticale (pipe « |»): Code ATC;Indication supplémentaire;Type d'administration;Dosage;Unité |Code ATC;...

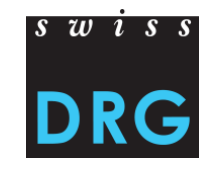

### Restrictions

En règle générale: un médicament doit être saisi comme indiqué sur la liste.

| Code<br>ATC | Médicaments / Substances <sup>1)</sup> | Données<br>supplémentaires à<br>coder <sup>2)</sup> | Restriction <sup>3)</sup> | Mode d'<br>admini-<br>stration <sup>4)</sup> | Unité à<br>coder <sup>5)</sup> |
|-------------|----------------------------------------|-----------------------------------------------------|---------------------------|----------------------------------------------|--------------------------------|
| N05AX08     | Risperidon 9)                          | préparation 7)                                      | injection dépôt           | IM                                           | mg                             |
| N05AX12     | Aripiprazol <sup>9)</sup>              | préparation 7)                                      | injection dépôt           | IM                                           | mg                             |
| N05AX13     | Paliperidon <sup>9)</sup>              | préparation 7)                                      | injection dépôt           | IM                                           | mg                             |

Dans la liste, il y a une colonne «restrictions» :

Ces médicaments doivent uniquement être codés s'il s'agit d'une injection dépôt.

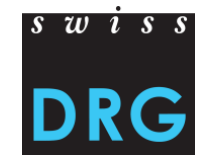

### Indication supplémentaire

La préparation doit ici être souvent indiquée:

| Code<br>ATC | Médicaments / Substances <sup>1)</sup> | Données<br>supplémentaires à<br>coder <sup>2)</sup> | Restriction 3)  | Mode d'<br>admini-<br>stration <sup>4)</sup> | Unité à<br>coder <sup>5)</sup> |
|-------------|----------------------------------------|-----------------------------------------------------|-----------------|----------------------------------------------|--------------------------------|
| N05AX08     | Risperidon <sup>9)</sup>               | préparation <sup>7)</sup>                           | injection dépôt | IM                                           | mg                             |
| N05AX12     | Aripiprazol <sup>9)</sup>              | préparation <sup>7)</sup>                           | injection dépôt | IM                                           | mg                             |
| N05AX13     | Paliperidon <sup>9)</sup>              | préparation <sup>7)</sup>                           | injection dépôt | IM                                           | mg                             |

Les préparations doivent être saisies selon la notice technique.

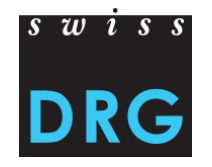

### Type d'administration

Le médicament ne doit être saisi que s'il a été administré avec un des types d'administration indiqué.

| Code<br>ATC | Médicaments / Substances <sup>1)</sup> | Données<br>supplémentaires à<br>coder <sup>2)</sup> | Restriction 3)  | Mode d'<br>admini-<br>stration <sup>4)</sup> | Unité à<br>coder <sup>5)</sup> |
|-------------|----------------------------------------|-----------------------------------------------------|-----------------|----------------------------------------------|--------------------------------|
| N05AX08     | Risperidon 9)                          | préparation 7)                                      | injection dépôt | IM                                           | mg                             |
| N05AX12     | Aripiprazol <sup>9)</sup>              | préparation 7)                                      | injection dépôt | IM                                           | mg                             |
| N05AX13     | Paliperidon 9)                         | préparation 7)                                      | injection dépôt | IM                                           | mg                             |

Les types d'administration doivent être saisis selon la notice technique.

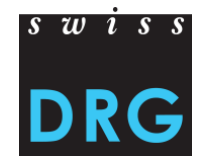

### Unité/Dosage

La quantité saisie correspond au dosage appliqué effectivement.

| Code<br>ATC | Médicaments / Substances <sup>1)</sup> | Données<br>supplémentaires à<br>coder <sup>2)</sup> | Restriction <sup>3)</sup> | Mode d'<br>admini-<br>stration <sup>4</sup> | Unité à<br>coder <sup>5)</sup> |
|-------------|----------------------------------------|-----------------------------------------------------|---------------------------|---------------------------------------------|--------------------------------|
| N05AX08     | Risperidon 9)                          | préparation 7)                                      | injection dépôt           | IM                                          | mg                             |
| N05AX12     | Aripiprazol <sup>9)</sup>              | préparation 7)                                      | injection dépôt           | IM                                          | mg                             |
| N05AX13     | Paliperidon 9)                         | préparation 7)                                      | injection dépôt           | IM                                          | mg                             |

L'unité doit impérativement être saisie comme indiquée.

=> 1000 mg ne doivent pas être saisis comme 1 g.

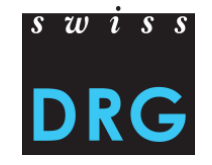

- Chaque médicament doit être regroupé si les indications correspondent. Le dosage est donc additionné.
- Si un médicament est administré de 2 façons différentes et/ou l'indication supplémentaire diverge, il est saisi séparément.

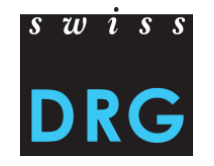

#### Exemple – Partie 1

Le patient reçoit du Risperidon (Code ATC N05AX08) en administration intramusculaire :

Semaine 1: 25 mg

Semaine 3: 25 mg

Semaine 5: 25 mg

Semaine 7: 37.5 mg

# s w i s s

### Exemple – Partie 2

Le patient reçoit du Risperidon (Code ATC N05AX08) en administration intramusculaire :

Semaine 1: 25 mg

Semaine 3: 25 mg

Semaine 5: 25 mg

Semaine 7: 37.5 mg

Liste des médicaments / substances à relever dans la statistique médicale des hôpitaux Valable dès le 1er janvier 2018

État: 22.12.2017 avec une adaptation dans la colonne B sous B02BD08 et l'admission supplémentaire de J05AP57 État: 31.07.2018 avec un complément dans la colonne E sous L04AC05

Tous les médicaments / substances sont affichés uniquement en allemand.

| Code<br>ATC | Médicaments / Substances <sup>1)</sup> | Données<br>supplémentaires à<br>coder <sup>2)</sup> | Restriction <sup>3)</sup> | Mode d'<br>admini-<br>stration <sup>4)</sup> | Unité à<br>coder <sup>5)</sup> | Valable<br>depuis         |
|-------------|----------------------------------------|-----------------------------------------------------|---------------------------|----------------------------------------------|--------------------------------|---------------------------|
| N05AX08     | Risperidon 9)                          | préparation 7)                                      | injection dépôt           | IM                                           | mg                             | 01.01.2017                |
| N05AX12     | Aripiprazol <sup>9)</sup>              | préparation 7)                                      | injection dépôt           | IM                                           | mg                             | 01.01.2017                |
| N05AX13     | Paliperidon 9)                         | préparation 7)                                      | injection dépôt           | IM                                           | mg                             | 01.01.2017                |
| R07AA02     | Surfactant                             |                                                     |                           | ET                                           | mq                             | 01.0 <mark>1</mark> .2010 |

Qu'est-ce qui manque:

Préparation? Est-ce une injection dépôt?

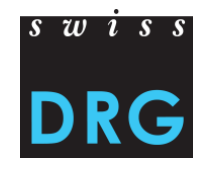

#### **Exemple – Partie 3**

Le patient reçoit du Risperidon (Code ATC N05AX08) en administration intramusculaire :

Semaine 1: 25 mg

Semaine 3: 25 mg

Semaine 5: 25 mg

Semaine 7: 37.5 mg

Liste des médicaments / substances à relever dans la statistique médicale des hôpitaux Valable dès le 1er janvier 2018 État: 22.12.2017 avec une adaptation dans la colonne B sous B02BD08 et l'admission supplémentaire de J05AP57

État: 31.07.2018 avec un complément dans la colonne E sous L04AC05 Tous les médicaments / substances sont affichés uniquement en allemand.

| Code<br>ATC | Médicaments / Substances <sup>1)</sup> | Données<br>supplémentaires à<br>coder <sup>2)</sup> | Restriction <sup>3)</sup> | Mode d'<br>admini-<br>stration <sup>4)</sup> | Unité à<br>coder <sup>5)</sup> | Valable<br>depuis |
|-------------|----------------------------------------|-----------------------------------------------------|---------------------------|----------------------------------------------|--------------------------------|-------------------|
| N05AX08     | Risperidon 9)                          | préparation 7)                                      | injection dépôt           | IM                                           | mg                             | 01.01.2017        |
| N05AX12     | Aripiprazol <sup>9)</sup>              | préparation 7)                                      | injection dépôt           | IM                                           | mg                             | 01.01.2017        |
| N05AX13     | Paliperidon 9)                         | préparation 7)                                      | injection dépôt           | IM                                           | mg                             | 01.01.2017        |
| R07AA02     | Surfactant                             |                                                     | 1921 60                   | ET                                           | ma                             | 01.01.2010        |

Qu'est-ce qui manque:

Préparation? Est-ce une injection dépôt?

**Risperdal Consta, injection dépôt** 

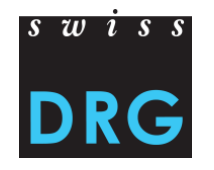

#### **Exemple – Partie 4**

Le patient reçoit du Risperidon (Code ATC N05AX08) en administration intramusculaire :

Semaine 1: 25 mg

Semaine 3: 25 mg

Semaine 5: 25 mg

Semaine 7: 37.5 mg

Liste des médicaments / substances à relever dans la statistique médicale des hôpitaux Valable dès le 1er janvier 2018 État: 22.12.2017 avec une adaptation dans la colonne B sous B02BD08 et l'admission supplémentaire de J05AP57

État: 31.07.2018 avec un complément dans la colonne E sous L04AC05

Tous les médicaments / substances sont affichés uniquement en allemand.

| Code<br>ATC | Médicaments / Substances <sup>1)</sup> | Données<br>supplémentaires à<br>coder <sup>2)</sup> | Restriction <sup>3)</sup> | Mode d'<br>admini-<br>stration <sup>4)</sup> | Unité à<br>coder <sup>5)</sup> | Valable<br>depuis |
|-------------|----------------------------------------|-----------------------------------------------------|---------------------------|----------------------------------------------|--------------------------------|-------------------|
| N05AX08     | Risperidon 9)                          | préparation 7)                                      | injection dépôt           | IM                                           | mg                             | 01.01.2017        |
| N05AX12     | Aripiprazol <sup>9)</sup>              | préparation 7)                                      | injection dépôt           | IM                                           | mg                             | 01.01.2017        |
| N05AX13     | Paliperidon 9)                         | préparation 7)                                      | injection dépôt           | IM                                           | mg                             | 01.01.2017        |
| R07AA02     | Surfactant                             |                                                     | 1962                      | ET                                           | mq                             | 01.01.2010        |

Qu'est-ce qui manque:

Préparation? Est-ce une injection dépôt?

**Risperdal Consta, injection dépôt** 

Codage: N05AX08;CRC;IM;112.5;mg

Saisie des coûts

Codage: N05AX08;CRC;IM;112.5;mg

Ne pas oublier:

Codage sous v10/v101 (Médicaments)

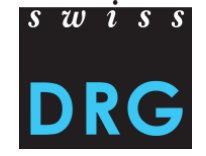

### Contenu

swiss DRG

- 1. Médicaments
- 2. Procédure de demande
- 3. Relevé détaillé

### 2 Procédure de demande

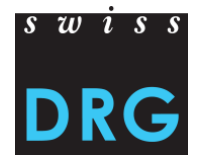

Propositions pour le développement – par exemple:

- Liste des médicaments
- Rémunérations supplémentaires

### 2 Procédure de demande

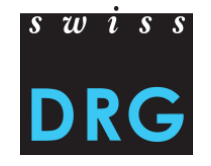

Déroulement chronologique en prenant l'exemple d'un médicament:

| (1) | Demande pour la liste des médicaments       |             | 2018      |
|-----|---------------------------------------------|-------------|-----------|
| (2) | Nouvelle liste des médicaments en novembre  |             | 2018      |
| (3) | À saisir à partir de                        |             | 2019      |
| (4) | Premières données livrées avec l'indication |             | 2020      |
| (5) | Demande pour une rémunération supplémentai  | re          | 2020      |
| (6) | Examen/développement                        |             | 2020/2021 |
| (7) | Pertinent pour la facturation               | au plus tôt | 2022      |

A

Ces chiffres sont des exemples et correspondent à «la voie la plus rapide »

### Contenu

s w i s s DRG

- 1. Médicaments
- 2. Procédure de demande
- 3. Relevé détaillé

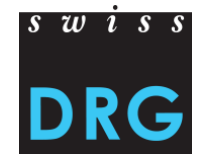

Le relevé détaillé est composé de plusieurs parties:

- Médicaments / Médicaments manquants
- Implants
- Procédures onéreuses, produits sanguins et cœurs artificiels
- Cas de psychiatrie forensique
- Regroupements de cas (ST Reha?)
- Autres ... par ex. Entrées de la procédure de demande

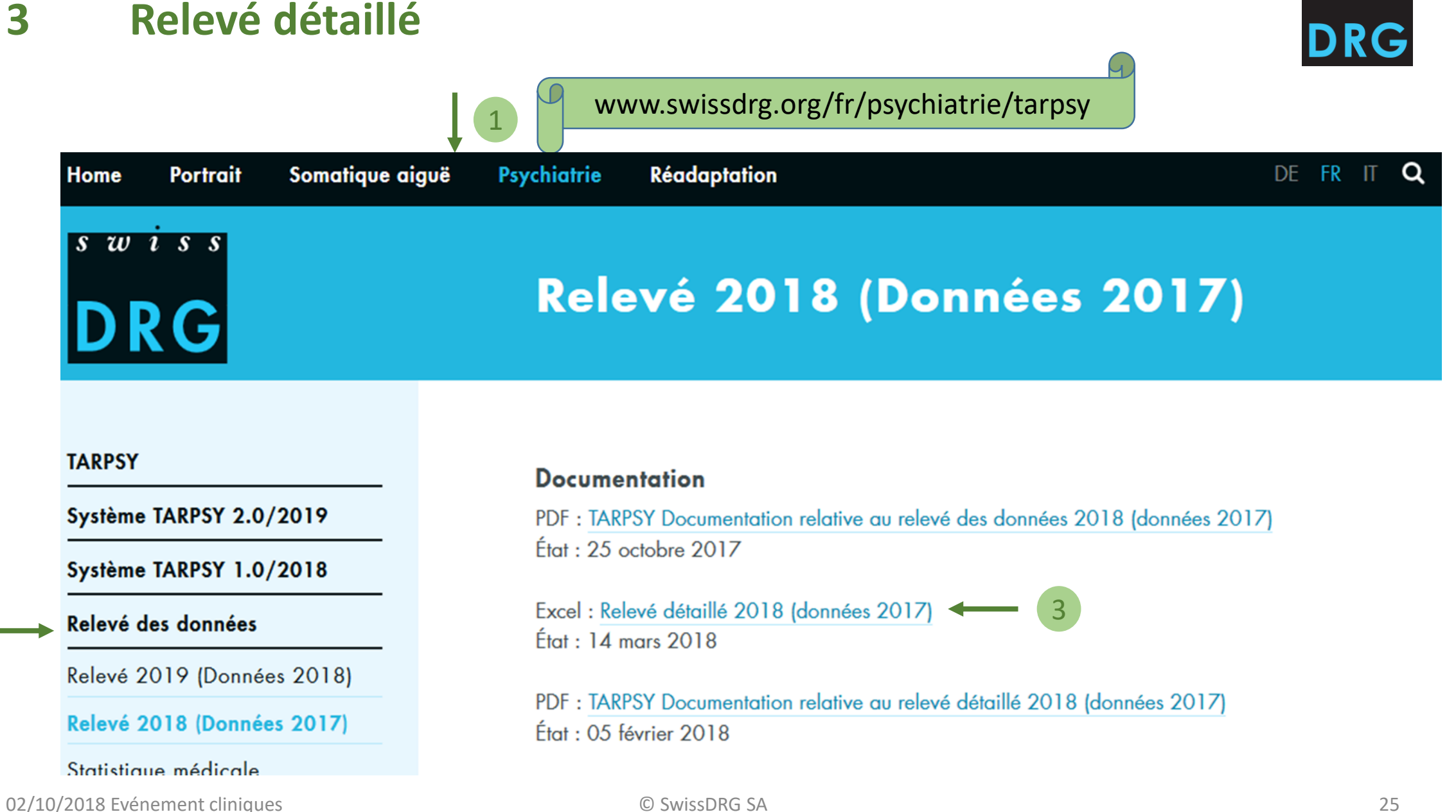

swiss

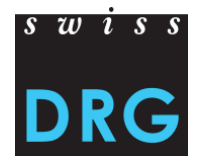

### Télécharger le fichier-Partie 1

| DRG Livrais        | son des données, TA        | RPSY Demo Spital      | Aide <u>De</u>   Fr lisa.muster | @spitalx.ch déconnecter  |
|--------------------|----------------------------|-----------------------|---------------------------------|--------------------------|
| Livraison          | lausibilisation Cas ave    | ec données erronées 🕕 | Relevé détaillé Hôpital Profil  | TARPSY Demo Spital 🔻     |
|                    |                            |                       | 1                               | Système tarifaire TARPSY |
| Livraiso           | ons                        |                       |                                 |                          |
|                    |                            |                       |                                 |                          |
| Nouvelle livraison | •                          |                       |                                 | Année de données 2018 👻  |
|                    |                            |                       |                                 | A Questionnaire (PDF)    |
| Numéra             | It Data                    | I.E. Chantuch         | It Actions                      | Cas avec données         |
| 2194               | 11 sept. 2018 à            | 19:59 en cours        |                                 | 0                        |
| 2193               | 11 sept. 2018 à            | 18:30 plausibilisé    | i 🗸 🖻 🖻 🙆 🏛                     | 0                        |
| Affichage des élén | nents 1 à 2 sur 2 éléments |                       |                                 |                          |

### Télécharger le fichier-Partie 2

### Relevé détaillé, année des données 2018

#### Médicaments chers, implants et procédures

- Voir la documentation du relevé: français/italien
- Veuillez utiliser le fichier Excel suivant : français/italien.

#### Livrer un nouveau relevé.

#### A savoir : un nouveau relevé écrase l'ancien relevé.

Relevé [Detailerhebung\_2018\_Daten\_2017\_f.xlsx] a été téléchargé le 30 Août 2018 à 14:05.

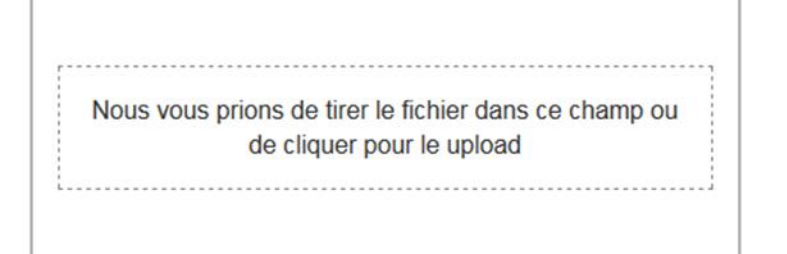

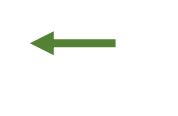

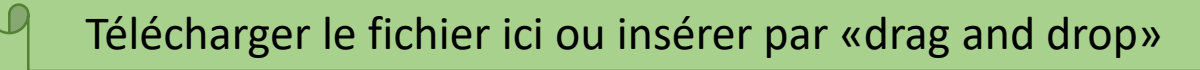

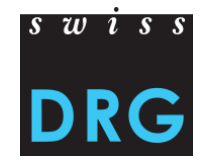

### Télécharger le fichier-Partie 3

### Relevé détaillé, année des données 2018

#### Médicaments chers, implants et procédures

- Voir la documentation du relevé: français/italien
- Veuillez utiliser le fichier Excel suivant : français/italien.

#### Livrer un nouveau relevé.

#### A savoir : un nouveau relevé écrase l'ancien relevé.

Relevé [Detailerhebung\_2018\_Daten\_2017\_f.xlsx] a été téléchargé le 30 Août 2018 à 14:05.

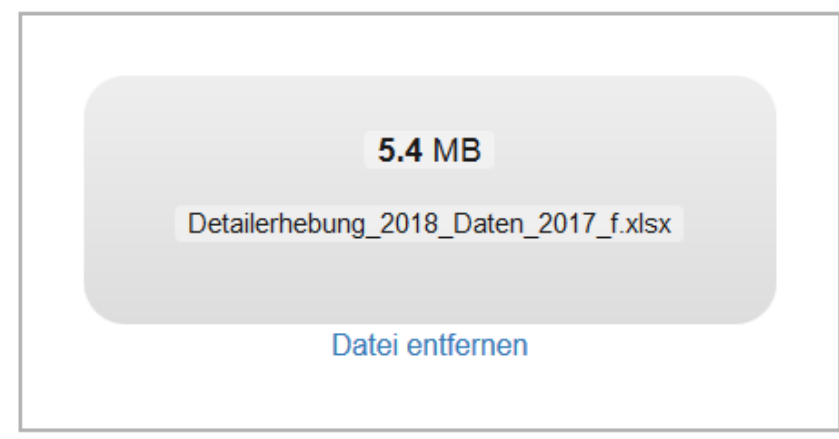

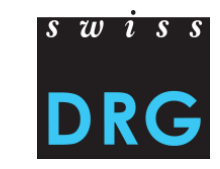

Indication qu'un fichier a été téléchargé

#### Réponse

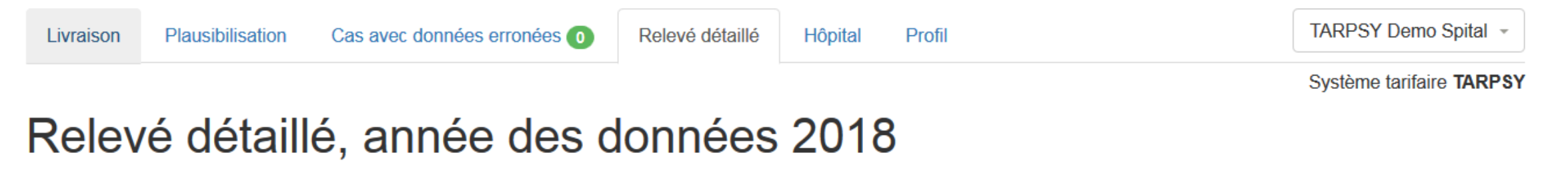

#### Médicaments chers, implants et procédures

- Voir la documentation du relevé: français/italien
- Veuillez utiliser le fichier Excel suivant : français/italien.

Relevé [Detailerhebung\_2018\_Daten\_2017\_f.xlsx] a été téléchargé le 30 Août 2018 à 14:01.

Le délai de livraison est dépassé. Plus aucune livraison de données n'est possible.

### Feed-back pour le relevé du 30 Août 2018 à 14:01

Vous avez indiqués les prix d'achat unitaire du 1 médicaments / substances dans le relevé détaillé. Selon la statistique medical, vous avez administrés 0 médicaments / substances. Réponse aux indications de médicaments

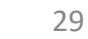

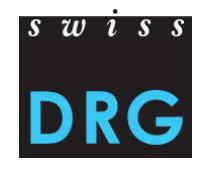

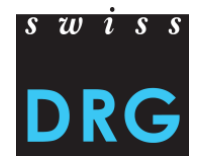

#### Contenu

Relevé détaillé 2018 (données 2017)

Page d'accueil

#### Bienvenue dans le relevé détaillé 2018

Veuillez noter pour le développement de la structure tarifaire SwissDRG SA dépend des saisies les plus complètes et correctes possibles.

#### Procédure pour remplir le relevé détaillé:

- Veuillez lire **attentivement** les explications correspondant à chaque relevé, avec les informations et la procédure pour remplir le relevé.

- Veuillez ne remplir que les champs marqués en jaune. Les calculs se font automatiquement dans les champs en orange.

- Vous pouvez ajouter des commentaires généraux sur le relevé détaillé dans le champ destiné aux commentaires ci-dessous.

- Pour les commentaires spécifiques, un champ destiné aux commentaires est à votre disposition dans chaque relevé.

- Merci de n'effacer ni modifier aucun formatage des tableaux. Si vous ne povez pas remplir tous les relevés, laissez simplement les rubriques correspondantes vides (intactes).

- Le registre ci-dessous marqué en **bleu** est relié avec les feuilles correspondantes.

- veuillez prendre note de la date limite du 15.06.2018 pour la livraison du relevé .

| Nom de l'établissement |  |
|------------------------|--|
|                        |  |
| Commentaire            |  |
|                        |  |

#### Les feuilles suivantes font partie du relevé détaillé 2018 :

#### Médicaments

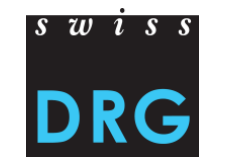

Intercalaires à remplir: Médicaments, ou médicaments manquants

Ce qui se fait: saisir les prix

But: l'évaluation de rémunérations supplémentaires possibles (procédure de demande)

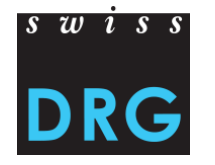

#### Saisie des prix des médicaments

Pour les diverses substances, il y a un ou plusieurs articles.

#### Tableau des médicaments

| Code ATC 💌 | Substance        | 🔻 Pharma 💌 | GTIN 🗾        | Désignation de l'article                        | PA par emballage | PA par unité | Commentaire |
|------------|------------------|------------|---------------|-------------------------------------------------|------------------|--------------|-------------|
| A07AA12    | Fidaxomicin      | 6008296    | 7680629570011 | DIFICLIR cpr pell 200 mg 20 pce                 |                  | CHF 0.00     |             |
| B01AB02    | Antithrombin III | 2599343    | 7680469280163 | KYBERNIN P subst sèche 500 UI c solv fl         |                  | CHF 0.00     |             |
| B01AB02    | Antithrombin III | 2599366    | 7680469280248 | KYBERNIN P subst sèche 1000 UI c solv fl        |                  | CHF 0.00     |             |
| B01AB02    | Antithrombin III | 5771558    | 7680476040408 | ATENATIV subst sèche 500 UI c solv fl           |                  | CHF 0.00     |             |
| B01AC11    | Iloprost         | 2343715    | 7680500640505 | ILOMEDIN conc perf 20 mcg/ml i.v. amp 1 ml      |                  | CHF 0.00     |             |
| B01AC11    | Iloprost         | 2343721    | 7680500640932 | ILOMEDIN conc perf 50 mcg/2.5ml i.v. amp 2.5 ml |                  | CHF 0.00     |             |

Le prix de l'emballage est automatiquement converti dans l'unité utilisée par SwissDRG SA.

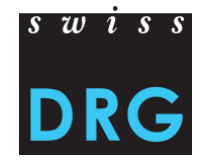

Veuillez noter les indications suivantes:

- Ne saisir que les prix de préparations administrées en stationnaire dans l'année de relevé
- Saisir le **meilleur prix** par article
- Ne saisir que le **prix de revient** (la conversion est automatique)
- Prix de revient=prix d'achat TVA incluse, mais sans les frais de stockage, pharmacie externe, etc.

=> Vous trouvez toutes ces informations en tête de la feuille de travail

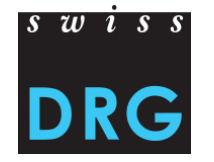

#### Médicaments manquants

Que faire si un médicament fait défaut?

Intercalaire «médicaments manquants»

- Ici vous devez convertir!

Tableau des médicaments manquants

| Code ATC 💌 | Substance | - | Pharmacode 💌 | GTIN 🔽 | Désignation de l'article | 💌 EP par emballage | Prix par unité 🛛 🔽 | Unité SwissDRC 🔻 | Commentaire |
|------------|-----------|---|--------------|--------|--------------------------|--------------------|--------------------|------------------|-------------|
|            |           |   |              |        |                          |                    |                    |                  |             |
|            |           |   |              |        |                          |                    |                    |                  |             |
|            |           |   |              |        |                          |                    |                    |                  |             |
|            |           |   |              |        |                          |                    |                    |                  |             |
|            |           |   |              |        |                          |                    |                    |                  |             |

Avec la saisie du code ATC, la substance et l'unité sont ajoutées automatiquement.

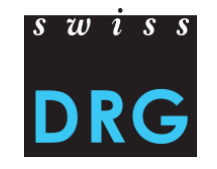

### Cas de psychiatrie légale – Partie 1

| Clé primaire (Variable<br>4.6.V01 de la statistique<br>médicale) | Coûts supplémentaires<br>selon information en haut<br>(en CHF)                                                                                                | Durée de séjour<br>cumulée en chambre<br>d'isolement?<br>(en heures) | Durée de prise en charge 1:1<br>continue sans interruption<br>(min 1h) ?<br>(en heures) | ' Raison d'admission dans<br>le service de médecine<br>légale? | Cas en division fermée? | Commentaires |  |  |  |  |
|------------------------------------------------------------------|----------------------------------------------------------------------------------------------------|----------------------------------------------------------------------|-----------------------------------------------------------------------------------------|----------------------------------------------------------------|-------------------------|--------------|--|--|--|--|
|                                                                  |                                                                                                    |                                                                      |                                                                                         |                                                                |                         |              |  |  |  |  |
|                                                                  | Microsoft Excel                                                                                                    | Microsoft Excel                                                      |                                                                                         |                                                                |                         |              |  |  |  |  |
|                                                                  |                                                                                                    |                                                                      |                                                                                         |                                                                |                         |              |  |  |  |  |
|                                                                  | Dieser Wert entspricht nicht den Einschränkungen für die Datenüberprüfung, die für diese Zelle definiert sind.<br><u>W</u> iederholen Abbrechen <u>H</u> ilfe |                                                                      |                                                                                         |                                                                |                         |              |  |  |  |  |
| Exemple 1:                                                       | Durée de prise en<br>continue sans in<br>(min 1h)<br>(en heur                                                                                                 | charge 1:1 ,<br>terruption<br>) ?<br>es)                             | son d'admission dans<br>service de médecine<br>légale?                                  | Cas en division ferme                                          | ée?                     | Comment      |  |  |  |  |
| •                                                                | cinq                                                                                                    |                                                                      |                                                                                         |                                                                |                         |              |  |  |  |  |
|                                                                  |                                                                                                    |                                                                      |                                                                                         |                                                                |                         |              |  |  |  |  |

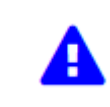

Le format des lignes est fixé par nous. Avec «copy, paste» ces règles sont écrasées.

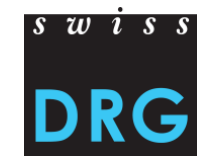

#### Cas de psychiatrie légale-Partie 2

| Clé primaire (Variable<br>4.6.V01 de la statistique<br>médicale) | Coûts supplémentaires<br>selon information en haut<br>(en CHF) | Durée de séjour<br>cumulée en chambre<br>d'isolement?<br>(en heures) | Durée de prise en charge 1:1 ,<br>continue sans interruption<br>(min 1h) ?<br>(en heures) | Raison d'admission dans<br>le service de médecine<br>légale? | Cas en division fermée? | Commentaires |
|------------------------------------------------------------------|----------------------------------------------------------------|----------------------------------------------------------------------|-------------------------------------------------------------------------------------------|--------------------------------------------------------------|-------------------------|--------------|
|                                                                  |                                                                |                                                                      |                                                                                           |                                                              |                         |              |
|                                                                  |                                                                |                                                                      |                                                                                           |                                                              |                         |              |
|                                                                  |                                                                |                                                                      |                                                                                           |                                                              |                         |              |
|                                                                  |                                                                |                                                                      |                                                                                           |                                                              |                         |              |
|                                                                  |                                                                |                                                                      |                                                                                           |                                                              |                         |              |

#### Exemple 2:

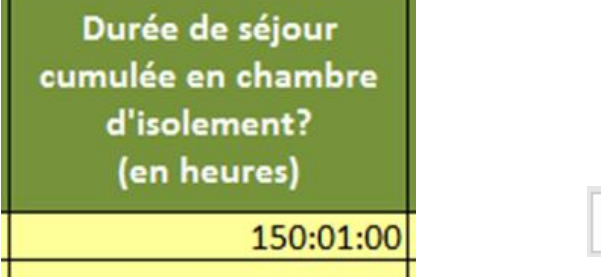

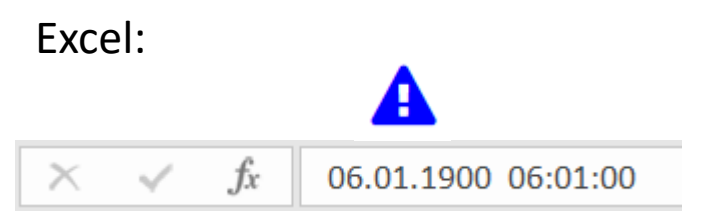

Banque de données: «error»

→ Tout le fichier n'est pas importé.

### Conclusion

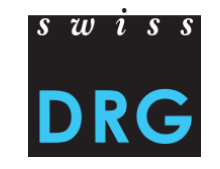

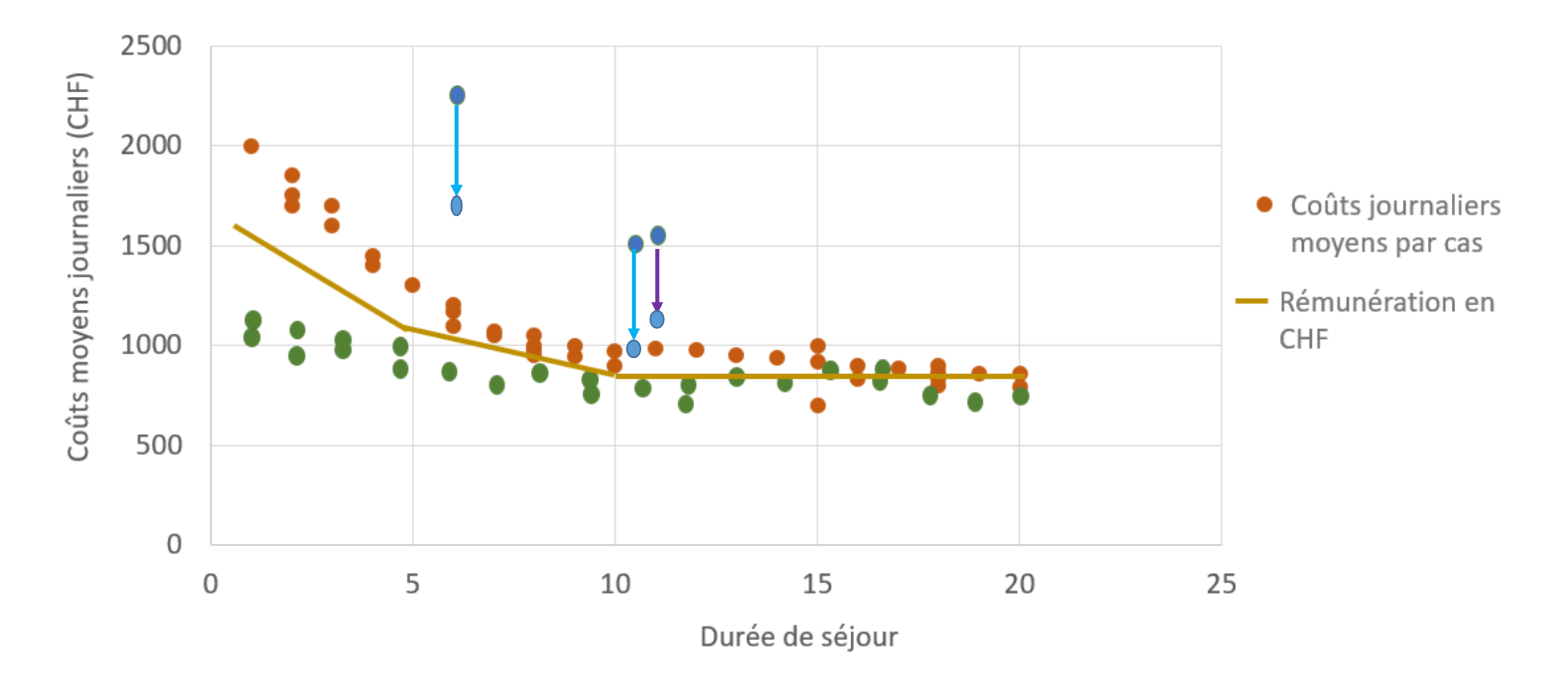